Technical University of Denmark

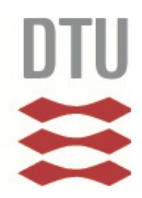

# A Short Guide to

# Virtual Threads in Loom

# Authors:

Kasper Solhøj Jørgensen

Tobias van Deurs Lundsgaard

 $19\mathrm{th}$  of June, 2022

**DTU Compute** Department of Applied Mathematics and Computer Science

## Getting Started with Loom

This note serves as a short guide on how to set up Project Loom on your Windows computer. It will also mention a few commands to get you started with using virtual threads for your applications. Note that this guide is made for devices running Windows 10 and 11.

**Note:** As of August 2022, Java 19 is now an official version, and you may install it directly. Loom is still in preview though, so you should use the **--enable-preview** option as described below.

## Installation

In this section we shall describe the installation process for getting Project Loom set up on your Windows machine.

Firstly you must download the zip file of JDK-19 with Project Loom. The file can be found here: https://jdk.java.net/loom/

You should see something like the image below. Click the highlighted download link.

#### Project Loom Early-Access Builds

These builds are intended for developers looking to "kick the tyres" and provide feedback on using the API or by sending bug reports.

Warning: This build is based on an incomplete version of JDK 19.

#### Build 19-loom+5-429 (2022/4/4)

These early-access builds are provided under the GNU General Public License, version 2, with the Classpath Exception.

| tar.gz (sha256 | 5) 192429496 bytes                                                                  |
|----------------|-------------------------------------------------------------------------------------|
| tar.gz (sha256 | 5) <b>193655045</b>                                                                 |
| tar.gz (sha256 | 5) 188249612                                                                        |
| tar.qz (sha256 | ) 190335614                                                                         |
| ZİP (sha256)   | 192675142                                                                           |
|                | tar.gz (sha25)<br>tar.gz (sha25)<br>tar.gz (sha25)<br>tar.gz (sha25)<br>zip (sha25) |

Once the zip file has been downloaded, extract it to your computer in a location you prefer. A good option would be the Java folder. My path is C:\Program Files\Java.

Now we need to change a few environment variables, to enable JDK-19 on your computer. Search for **Environment Variables** on your Windows search bar. This should get you to the following window.

| System Properties                                                        |                                 |                        | >                                        |  |  |
|--------------------------------------------------------------------------|---------------------------------|------------------------|------------------------------------------|--|--|
| Computer Name Hardware                                                   | Advanced                        | System Protection      | Remote                                   |  |  |
| You must be logged on as a<br>Performance<br>Visual effects, processor s | an Administral<br>scheduling, m | or to make most of the | nese changes.<br>tual memory<br>Settings |  |  |
| User Profiles<br>Desktop settings related to                             | o your sign-in                  |                        | Settings                                 |  |  |
| Startup and Recovery<br>System startup, system fai                       | lure, and deb                   | ugging information     | Settings                                 |  |  |
| Environment Variables                                                    |                                 |                        |                                          |  |  |
|                                                                          | ОК                              | Cancel                 | Apply                                    |  |  |

Here we click on **Environment Variables** at the bottom of the window. Doing so should take you to the following window:

| Variable                                                                                                    | Value                                                                                                    |  |  |
|----------------------------------------------------------------------------------------------------|----------------------------------------------------------------------------------------------------|--|--|
| IntelliJ IDEA                                                                                                    | D:\IntelliJ IDEA 2021.3.2\bin;                                                                                                    |  |  |
| OneDrive                                                                                                    | C:\Users\tobia\OneDrive                                                                                                    |  |  |
| OneDriveConsumer                                                                                                    | C:\Users\tobia\OneDrive                                                                                                    |  |  |
| Path                                                                                                    | C:\Users\tobia\AppData\Local\Microsoft\WindowsApps;D:\IntelliJ I                                                                                                    |  |  |
| TEMP                                                                                                    | C:\Users\tobia\AppData\Local\Temp<br>C:\Users\tobia\AppData\Local\Temp                                                                                                    |  |  |
| TMP                                                                                                    |                                                                                                    |  |  |
|                                                                                                    |                                                                                                    |  |  |
|                                                                                                    | New Edit Delete                                                                                                    |  |  |
|                                                                                                    | New Edit Delete                                                                                                    |  |  |
| stem variables                                                                                                    | New Edit Delete                                                                                                    |  |  |
| stem variables<br>Variable                                                                                                    | New Edit Delete                                                                                                    |  |  |
| stem variables<br>Variable<br>ComSpec                                                                                          | New     Edit     Delete       Value     C:\Windows\system32\cmd.exe                                                                                                    |  |  |
| stem variables<br>Variable<br>ComSpec<br>DriverData                                                                            | New     Edit     Delete       Value     C:\Windows\system32\cmd.exe       C:\Windows\System32\Drivers\DriverData                                                                                                    |  |  |
| stem variables<br>Variable<br>ComSpec<br>DriverData<br>NUMBER_OF_PROCESSORS                                                    | New     Edit     Delete       Value     C:\Windows\system32\cmd.exe       C:\Windows\System32\Drivers\DriverData       20                                                                                                    |  |  |
| stem variables<br>Variable<br>ComSpec<br>DriverData<br>NUMBER_OF_PROCESSORS<br>OS                                              | New     Edit     Delete       Value     C:\Windows\system32\cmd.exe       C:\Windows\System32\Drivers\DriverData       20       Windows_NT                                                                                                    |  |  |
| stem variables<br>Variable<br>ComSpec<br>DriverData<br>NUMBER_OF_PROCESSORS<br>OS<br>Path                                      | New     Edit     Delete       Value     C:\Windows\system32\cmd.exe       C:\Windows\System32\Drivers\DriverData       20       Windows_NT       C:\Program Files (x86)\Razer Chroma SDK\bin;C:\Program Files\Raz                                                                         |  |  |
| stem variables<br>Variable<br>ComSpec<br>DriverData<br>NUMBER_OF_PROCESSORS<br>OS<br>Path<br>PATHEXT                           | New     Edit     Delete       Value     C:\Windows\system32\cmd.exe       C:\Windows\System32\Drivers\DriverData       20       Windows_NT       C:\Program Files (x86)\Razer Chroma SDK\bin;C:\Program Files\Raz       .COM;.EXE;.BAT;.CMD;.VBS;.VBE;JS;JSE;.WSF;.WSF;.MSC               |  |  |
| stem variables<br>Variable<br>ComSpec<br>DriverData<br>NUMBER_OF_PROCESSORS<br>OS<br>Path<br>PATHEXT<br>PROCESSOR ARCHITECTURE | New     Edit     Delete       Value     C:\Windows\system32\cmd.exe       C:\Windows\System32\Drivers\DriverData       20       Windows_NT       C:\Program Files (x86)\Razer Chroma SDK\bin;C:\Program Files\Raz       .COM;.EXE;.BAT;.CMD;.VBS;.VBE;.JS;.JSE;.WSF;.WSH;.MSC       AMD64 |  |  |

Now we need to add some new system variables. These can be found in the lower list of the image above. Click the "New" button and write the variable name **JAVA\_HOME** and set variable value to the path in which you chose to extract JDK-19. It could look like the following:

| New System Variable |                              | × |
|---------------------|------------------------------|---|
|                     |                              |   |
| Variable name:      | JAVA_HOME                    |   |
| Variable value:     | C:\Program Files\Java\jdk-19 |   |
| Browse Directory    | Browse File OK Cancel        |   |

Now should go back and add a line to the environment variables located above the system variables. Click "new" and add the line: %JAVA\_HOME%\bin

The environment variables should now look something like the following image. You might have more or less environment variables.

| Edit environment variable                         | $\times$  |
|---------------------------------------------------|-----------|
|                                                   |           |
| %USERPROFILE%\AppData\Local\Microsoft\WindowsApps | New       |
| %IntelliJ IDEA%                                   |           |
| C:\Users\tobia\AppData\Local\GitHubDesktop\bin    | Edit      |
| %JAVA_HOME%\bin                                   |           |
|                                                   | Browse    |
|                                                   | Delete    |
|                                                   | Move Up   |
|                                                   | Move Down |
|                                                   | Edit text |
|                                                   |           |
|                                                   |           |
|                                                   |           |
|                                                   |           |
| ОК                                                | Cancel    |

Once these steps have been completed we can use JDK-19 and our virtual threads.

We shall ensure that Project Loom works by running a test program. The program will be a Hello World using the following code. Simply copy the code into a file named HelloWorld.java:

```
public class HelloWorld implements Runnable {
1
          public static void main(String[] args) throws InterruptedException {
2
              Thread thread = Thread.startVirtualThread(new HelloWorld());
3
4
              thread.join();
          }
5
6
7
          @Override
          public void run() {
8
              System.out.println("Hello World");
9
          }
      }
```

To run the code, open a terminal and navigate to the folder in which you have stored the HelloWorld.java file. To compile the file, use the following command: javac HelloWorld.java –enable-preview –release 19

Afterwards you can run the program with this command: java –enable-preview HelloWorld

You should see the words "Hello World" being printed in your terminal. This is an indication that the program works and that you have successfully installed the JDK. You are now free to use virtual threads.

## Coding With Virtual Threads

We shall now provide a brief explanation of some of the tools you have available to use when coding with virtual threads. The most important thing to remember is that virtual threads have been designed to be very similar to existing thread tools in Java.

### Creating and Starting Virtual Threads

1

Creating a virtual thread to run some code is simple. In the following code we shall see how to create and start a virtual thread. We shall use a class named RunTask which implements either callable or runnable.

Thread thread = Thread.ofVirtual().start(new RunTask());

It is also possible to start a virtual thread with a different command which can be seen below. Which one you use is a simple matter of preference.

Thread thread = Thread.startVirtualThread(new RunTask());

It is also possible to create an unstarted thread that you wish to start later.

Thread thread = Thread.ofVirtual().unstarted(new RunTask());

When we would like to start the unstarted virtual thread we just use .start()

thread.start();

#### Executor

It is also possible to make an *ExecutorService* for virtual threads. Those familiar with using *ExecutorService* thread pools in Java will see that the structure is very familiar.

ExecutorService es = Executors.newVirtualThreadPerTaskExecutor();

As the name implies, for every submitted task this *ExecutorService* will create a virtual thread to handle it. Submitting a task is as simple as the following:

es.submit(new RunTask());

You should now be able to use virtual threads to achieve concurrency in Java. Remember that the precautions to avoid issues like race conditions must still be upheld when coding with virtual threads.

Copyright © 2022 by the authors Tobias van Deurs Lundsgaard and Kasper Solhøj Jørgensen